パスワード変更手順 2023 年 8 月 1 日 現在

- IIT のホームページにアクセス URL: <u>https://iit.or.jp/</u>
- ② 「会員ログイン」を押下

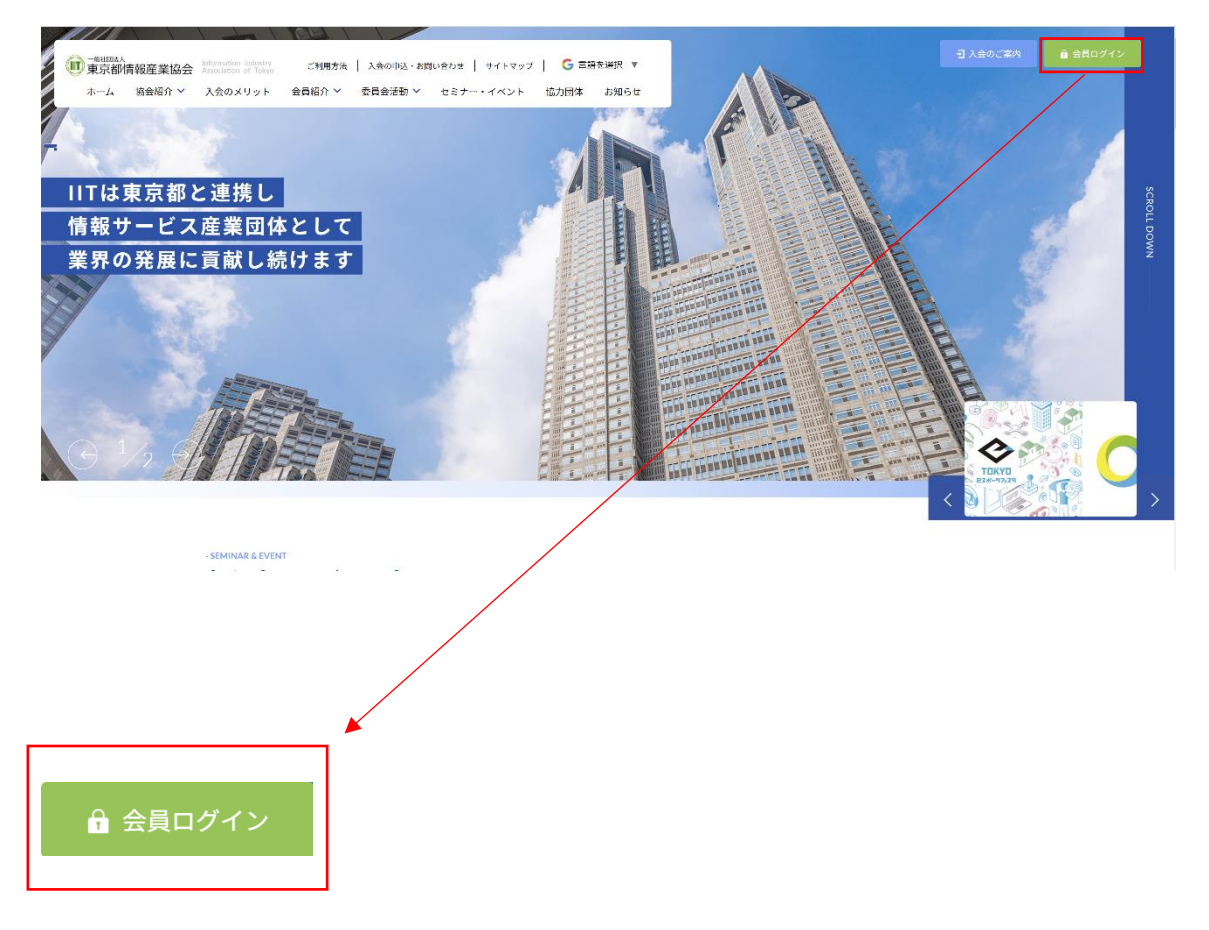

## ③ ログインを行う

| 「 「 「 「 「 「 和京都情報産業協会 Setermation (Industry<br>Accounter of Taxyo ご 利用方法   入会の申込・お問い合わせ   サイトマッ: | フ   G 国語を選択 ▼                                                          |
|--------------------------------------------------------------------------------------------------|------------------------------------------------------------------------|
| ホーム 協会紹介 ~ 入会のメリット 会員紹介 ~ 委員会活動 ~ セミナー・イベント                                                      | 協力団体 お知らせ                                                              |
| פאלים                                                                                            |                                                                        |
|                                                                                                  |                                                                        |
| ここれ<br>入会をご<br>ユーザー&ま<br>パスワード<br>二 <b>しき</b> ん<br>上に表示され<br>ログイ                                 | r9先はIT会員の方のみご利用可能です。<br>:常望の方は <u>入会のご案内</u> をご覧ください。<br>たはメールアドレス<br> |
| ログインページのユーザータ(メール)                                                                               | アドレス) パスワード 記載されたひらがたを                                                 |
|                                                                                                  |                                                                        |

記入し、ログインボタンを押下してください。 ※パスワードを忘れてしまった方は、「パスワードリセット」を押下してください。 ※入会がまだの方は、「入会のご案内へ」を押下してください。

④ ログイン後、パスワードの変更を押下

| ・ ・ ・ ・ ・ ・ ・ ・ ・ ・ ・ ・ ・ ・ ・ ・ ・ ・ ・ ・ ・ ・ ・ ・ ・ ・ ・ ・ ・ ・ ・ ・ ・ ・ ・ ・ ・ ・ ・ ・ ・ ・ ・ ・ ・ ・ ・ ・ ・ ・ ・ ・ ・ ・ ・ ・ ・ ・ ・ ・ ・ ・ ・ ・ ・ ・ ・ ・ ・ ・ ・ ・ ・ ・ ・ ・ ・  ・ ・ ・ ・ ・ ・ ・ ・ ・ ・ ・ ・  ・  ・  ・  ・  ・  ・  ・  ・  ・  ・  ・  ・  ・  ・  ・  ・  ・  ・  ・  ・  ・  ・  ・  ・  ・  ・  ・  ・  ・  ・  ・  ・  ・  ・  ・  ・  ・  ・  ・  ・  ・  ・  ・  ・  ・  ・  ・  ・  ・  ・  ・  ・  ・  ・  ・  ・  ・  ・  ・  ・  ・  ・  ・  ・  ・  ・  ・  ・  ・  ・  ・  ・  ・  ・  ・  ・  ・  ・  ・  ・  ・  ・  ・  ・  ・  ・  ・  ・  ・  ・  ・  ・  ・  ・  ・  ・  ・  ・  ・  ・  ・  ・  ・  ・  ・  ・  ・  ・  ・  ・  ・   ・  ・  ・  ・  ・  ・  ・  ・  ・  ・   ・   ・   ・    ・ | Metra ご利用方法 入金の申込・お用い合わせ リイトマップ   リット 会利品方 × 発育会活物 × セミナー・イベント   取力回答 会利品方 × 発育会活物 × セミナー・イベント   マイページ マイページ マイページ | 1718-3  |
|----------------------------------------------------------------------------------------------------|----------------------------------------------------------------------------------------------------|---------|
|                                                                                                    | ようこそ さん 登録機構編集 パスワード変更<br>マイページ テ 資料ダウンロード 営 イベント出次復想 ログアウト<br>IIT委員会コミュニティ                                        |         |
|                                                                                                    | ● ● ● ● 2023年 8月 月 目 日<br>■ # <c0039519- td="" ●="" ●<=""><td>- Addam</td></c0039519->                             | - Addam |

⑤ 新規パスワードを入力

|                                       | A TY                 |                       |            |       |                     |
|---------------------------------------|----------------------|-----------------------|------------|-------|---------------------|
| ● ●##IDEA<br>東京都情報産業協会 Association of | ロシップ ご利用方法   入会の申込・ま | 問い合わせ 📗 サイトマップ 📔 Ġ 言語 | 在選択 ▼      | 4     | ∃ 入会のご案内<br>量 マイページ |
| ホーム 協会紹介 🖌 入会のメリ                      | ット 会員紹介 > 委員会活動 >    | セミナー・イベント 協力団体        | お知らせ       |       | A.                  |
| ,                                     | (スワード変更              | 5                     |            |       | ЛХ7-РЕВ             |
|                                       |                      |                       |            |       |                     |
|                                       | パスワード変更              |                       |            |       |                     |
|                                       | マイページ                | 🎽 資料ダウンロード            | 觉 イベント出欠確認 | ログアウト |                     |
|                                       |                      |                       |            |       | •                   |
|                                       |                      | 新規パスワード               |            |       |                     |
|                                       |                      |                       |            |       |                     |
|                                       |                      | 新しいパスワードを確認           |            |       |                     |
|                                       |                      |                       |            |       |                     |
|                                       |                      | 121                   | ワードを更新     |       |                     |
|                                       |                      |                       |            |       |                     |
|                                       |                      |                       |            |       |                     |

新規パスワード、確認のため再度新規パスワードを入力し、 「パスワードを更新」を押下してください。 ※8 文字以上のパスワードを入力してください

⑥ 「パスワードの変更が完了致しました。」と表示されれば変更が完了

| パスワード変更           |            |            |       |  |
|-------------------|------------|------------|-------|--|
| マイページ             | 🎦 資料ダウンロード | 😽 イベント出欠確認 | ログアウト |  |
| パスワードの変更が完了致しました。 |            |            |       |  |
|                   |            |            |       |  |